# Lab (Part A): Malware Analysis

You will be split into groups, and allocated an XP instance with Production -> DLP -> Group\_xx. Malware can be a considerable cause of data loss. This lab is in two parts. The first part analyses the malware, and the next part looks at the forensic footprint.

## 1 Details

Aim: To provide a foundation in understanding malware.

A demo of this lab is here: http://youtu.be/t\_P7IkJn748

## 2 Analysing Malware

L1.1 We are going to investigate a variant of Worm.Win32.Dorkbot.

Go to virustotal.com and search for a hash of:

82968586a463cf84f6dfc18980f2f69d

What are the key elements of the malware:

#### L1.2 You will be assigned groups. Run the Windows XP image for your group.

- L1.3 Now try and connect from Windows XP to the Internet from a browser, and MAKE SURE YOU CANNOT CONNECT.
- **L1.4** Examine your IP address with IPCONFIG ... MAKE SURE YOUR ADDRESS IS 10.0.0.1 AND THAT YOU DO NOT HAVE ANY PUBLIC IP ADDRESSES.

#### Can you verify that you are not connect to the Internet?

L1.5 Open up a command line console, and using DIR, you should see that you have a file named DQ.EXE.

L1.6 One of the first things we must do is to capture the hash signature of the malware.

Use openssl to determine the hash signature, such as:

openssl md5 dq.exe

Outline the MD5 and SHA signature

How many characters does MD5 signature have:

How many characters does SHA signature have:

- **L1.7** Start **Wireshark** and examine the basic flow of network traffic. There should be very little that is interesting in the traffic.
- L1.8 Run RegMon, so that you can monitor the changes to the registry.
- L1.9 Run ProcMon, so that you can monitor the changes to processes (reset all the filters).

L1.10 Run the DQ.EXE program from the command console.

What can you observe from running the program:

**L1.11** Stop **RegMon** (Ctrl-E).

**L1.12** Stop **ProcMon** (Ctrl-E).

**L1.13** Go to the c:\recycler folder. Can you find the malware:

What is the c:\recycler folder normally used for:

How did you find the malware?

Run the attrib \*.\* command, and determine the attributes on the malware files in c:\recycler folder:

Which command do you need to delete the files:

Make sure you have deleted them ... check with dir /ah. Are they gone?

L1.14 Go to the registry with REGEDIT.EXE. Now go to:

HKCU\Software\Microsoft\Windows\CurrentVersion\Run

Where is the malware located within the Registry:

What does the registry entry do on the system:

L1.15 Examine the Wireshark trace.

What can you observe from the trace that the malware has done:

**L1.16** Using HexWin, examine the memory of DQ.EXE. Can you determine anything that you could produce a fingerprint of the malware with:

**Possible fingerprint signs:** 

**L1.17** With RegMon, can you find the change of the registry which enabled the malware to sustain itself on the system:

Outline the update:

**L1.18** With RegMon, and determine:

The update to the registry to sustain the malware:

The creation of the malware on the file system:

The process running on the system:

### 4 Clean up virtual machine and restore

**L1.19** Now clean up the VM:

Did you manage to delete the files in c:\recyler:

Did you manage to delete the registry key:

After you clean up, reboot the VM, and check that malware is not present:

**L1.20** Restore the VM to its original state using **VM->Restore Snapshot**. Lab (Part B): Forensics

## Part B (Forensic Analysis)

## Analysing a computer using forensic software

When a computer is forensically analysed by what is referred to as "dead" forensics the analyst is examining the contents of the storage devices once the computer has been turned off. Within this lab we will use, as our example, the Windows XP machine that was infected as part of an early lab on Host Analysis. In this case the computer has been "seized" and a forensic image has been taken of the internal hard drive. It is this forensic image that will be examined by the forensic software.

Log onto the EnCase virtual machine associated with your group number. Username: napier, Password: psnapier

Start the EnCase application and click yes when/if you are asked about permissions.

Create a new case based on the Windows XP forensic image that has already been taken.

In the main EnCase browser window select "New Case".

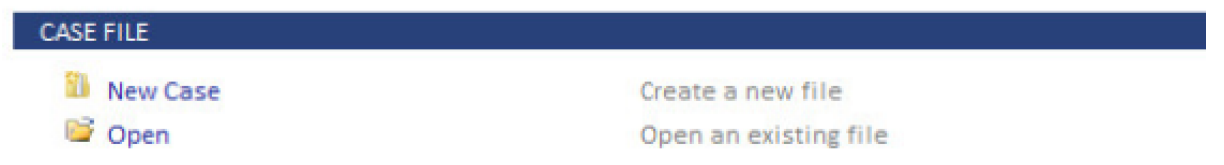

At this point you will be presented with the "New Case" dialog. Select a name for your new case (I have chosen ISACA Malware). The rest of the options can be left with their defaults. We will not be looking at these here. Once completed your "New Case" dialog should have the values shown overleaf:

When you click OK you will be asked if you wish to disable the backups. Select Yes.

| #1 Basic<br>#2 Forensic<br>#3 Basic (UK)<br>#4 Forensic (UK) | Name<br>ISACA Malware                                                   |
|--------------------------------------------------------------|-------------------------------------------------------------------------|
| #2 Forensic<br>#3 Basic (UK)<br>#4 Forensic (UK)             | ISACA Malware                                                           |
| > #3 Basic (UK)<br>> #4 Forensic (UK)                        |                                                                         |
| a thoreman ford                                              | Full case path                                                          |
| None                                                         | C:\Users\napier\Documents\EnCase\Cases\ISACA Malware\ISACA Malware.Case |
|                                                              | Base case folder                                                        |
|                                                              | C:\Users\napier\Documents\EnCase\Cases                                  |
|                                                              | Evidence cache locations                                                |
|                                                              | Use base case folder for primary evidence cache                         |
|                                                              | Primary evidence cache                                                  |
| se information                                               | C:\Users\napier\Documents\EnCase\Cases\ISACA Malware\EvidenceCache      |
| ] 🔻 🛄 Split Mode 🔻 🚰 Edit 할 New                              | × v Caracha a sida a sa ba                                              |
| Name Valu                                                    | secondary evidence cache                                                |
| Case Number                                                  |                                                                         |
| Examiner Name < Define Value>                                |                                                                         |
| Description <define value=""></define>                       | Backup settings                                                         |
|                                                              | Backup every 30 minutes                                                 |
|                                                              | Maximum case backup size (GB)                                           |
|                                                              | 50                                                                      |
|                                                              |                                                                         |
|                                                              | Backup location                                                         |
|                                                              | C:\Users\napier\Documents\EnCase\CaseBackup                             |
|                                                              |                                                                         |

Add the forensic image.

| SEARCH                         |                                     |
|--------------------------------|-------------------------------------|
| 🔍 Search                       | Search your case for matching items |
| EVIDENCE                       |                                     |
| Add Evidence Processor Manager | Add items to the Case               |

Next select "Add Evidence File".

| FILE    |                       |
|---------|-----------------------|
| 8       | Add Local Device      |
| <u></u> | Add Network Preview   |
| 52      | Add Evidence File     |
| 53      | Add Raw Image         |
|         | Acquire Smartphone    |
| •       | Add Crossover Preview |

Select the file XP Malware Disk.Ex01 which is located within the folder C:\Images

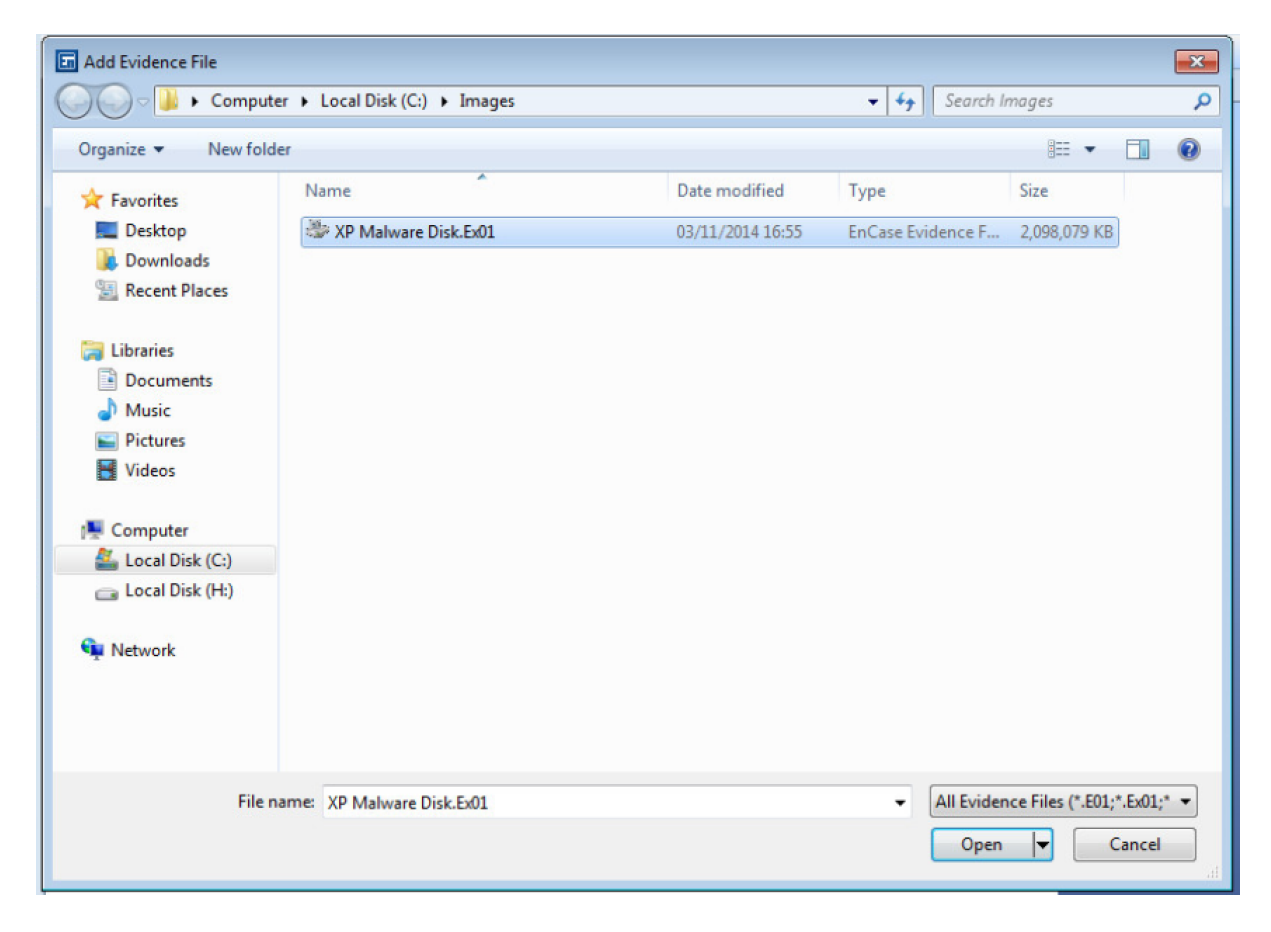

Once you select Open you will be presented with the evidence window.

| a EnCase Forensic Training                                                                                                    |                                |                  |                             |               |                                         |                         |                          |                                  |  |  |  |  |
|----------------------------------------------------------------------------------------------------|--------------------------------|------------------|-----------------------------|---------------|-----------------------------------------|-------------------------|--------------------------|----------------------------------|--|--|--|--|
| 🗈 👻 ] Case (SACA Malware) 🕫 🐧 View = 🍈 Tools 🖛 🏤 EnScript = 🧏 Add Evidence =                                                                             |                                |                  |                             |               |                                         |                         |                          |                                  |  |  |  |  |
| Bome C Evidence X                                                                                                    |                                |                  |                             |               |                                         |                         |                          |                                  |  |  |  |  |
| 🗿 🕑 🕈 Viewing (Evidence) 🕶 🛄 Split Mode 👻 😭 Open 🔅 Remove 🔞 Rescan 🥙 Update Paths 🍐 Change Caches 🐡 Raw Search All 💌 🚠 Process Evidence 🔹 🕓 Bookmark 👻 👘 |                                |                  |                             |               |                                         |                         |                          |                                  |  |  |  |  |
| Table 🕑 Timeline                                                                                                    |                                |                  |                             |               |                                         |                         |                          |                                  |  |  |  |  |
| + §↓ ⊂ ] Selected0/1                                                                                                    |                                |                  |                             |               |                                         |                         |                          |                                  |  |  |  |  |
| Name Primary Evidence Extra GUID Index Actual Target File                                                                                                |                                |                  |                             |               |                                         |                         |                          |                                  |  |  |  |  |
| Name Path Paths Paths GUID File Date Date Integrit                                                                                                    |                                |                  |                             |               |                                         |                         |                          |                                  |  |  |  |  |
| 1 XP Malware Disk                                                                                                    | C:\Images\XP Malware Disk.Ex01 | True False       | 8b0e31e4ffe302c38509b6fe015 | c018c         | C:\Users\napier\Documents\EnC           | 03/11/14 16:50:47       | 03/11/14 16:50:48        | Verifying                        |  |  |  |  |
| < ۳<br>) Fields Report Console ی                                                                                                    | Evidence Paths 🎍 Extra Paths 👌 | Acquisition Info | Read Errors Missing Sec     | tors 🕴 CI     | RC Errors 🛯 者 Evidence Processo         | r Logs 🔐 Credentials    | 🔐 Subjects 🛛 🔁 Sources   | → Partitions 📄 Lock 📑            |  |  |  |  |
|                                                                                                    |                                |                  |                             | -             |                                         |                         |                          | *                                |  |  |  |  |
|                                                                                                    | Name                           |                  |                             |               |                                         | Value                   |                          | ×                                |  |  |  |  |
| S Name                                                                                                    |                                |                  | 2                           | XP Malwar     | e Disk                                  |                         |                          |                                  |  |  |  |  |
| S Primary Path                                                                                                    |                                |                  | C                           | :\Images\XP I | Malware Disk.Ex01                       |                         |                          | E                                |  |  |  |  |
| Evidence Paths                                                                                                    |                                |                  | Tr                          | ue            |                                         |                         |                          |                                  |  |  |  |  |
| Extra Paths                                                                                                    |                                |                  | Fa                          | alse          |                                         |                         |                          |                                  |  |  |  |  |
| GUID                                                                                                    |                                |                  | 81                          | b0e31e4ffe30  | 02c38509b6fe015c018c                    |                         |                          |                                  |  |  |  |  |
| S Index File                                                                                                    |                                |                  | C                           | :\Users\napie | er\Documents\EnCase\Cases\ISACA         | Malware\EvidenceCache\8 | B0E31E4FFE302C38509B6FE0 | 15C018C\DeviceIndex.L01          |  |  |  |  |
| Actual Date                                                                                                    |                                |                  | 03                          | 3/11/14 16:50 | 1047                                    |                         |                          |                                  |  |  |  |  |
| File Intensity                                                                                                    |                                |                  | 0.                          | 5/11/14 10:30 | .40                                     |                         |                          |                                  |  |  |  |  |
| A conviction MOE                                                                                                    |                                |                  | 74                          | eniying       | 22/1 49/14/06/4/00/261                  |                         |                          |                                  |  |  |  |  |
| Werification MD5                                                                                                    |                                |                  | "                           | eo/coaroias   | 000000000000000000000000000000000000000 |                         |                          |                                  |  |  |  |  |
| - Acquisition SHA1                                                                                                    |                                |                  |                             |               |                                         |                         |                          |                                  |  |  |  |  |
|                                                                                                    |                                |                  |                             |               |                                         |                         |                          |                                  |  |  |  |  |
| S EnCase Version                                                                                                    |                                |                  | 7.                          | 09.03         |                                         |                         |                          |                                  |  |  |  |  |
| i Error Granularity                                                                                                    |                                |                  | 64                          | 4             |                                         |                         |                          |                                  |  |  |  |  |
| S Acquisition Info                                                                                                    |                                |                  | Fi                          | alse          |                                         |                         |                          |                                  |  |  |  |  |
| SACA Malware                                                                                                    |                                |                  |                             |               |                                         |                         | <u>2</u> v               | erifying XP Malware Disk 0:11:00 |  |  |  |  |

The evidence we have loaded is listed at the top of the window. The information about the evidence item is shown in the lower half of the window.

Next click on the evidence item we just loaded so that it scanned by the software.

During the opening process EnCase scans the hard drive and performs some pre-processing. This includes looking for easily recoverable files that have previously been deleted. This windows looks like:

| EnCase Forensic Training                                                                           |                                      |                            |                        |                         |                     |
|----------------------------------------------------------------------------------------------------|--------------------------------------|----------------------------|------------------------|-------------------------|---------------------|
| 💷 👻 📋 Case (ISACA Malware) 🔻 🖏 View 👻 🍈 Tools 🔻 🔧 EnScript 👻 🎥 Add Evidence 👻                      |                                      |                            |                        |                         | 0 -                 |
| Home Revidence X                                                                                   |                                      |                            |                        |                         |                     |
| G O ↑ Viewing (Entry) ▼ U Split Mode ▼ (ﷺ Condition ▼ 🍸 Filter ▼ -□ Tags ▼ 🎲 Review Package ▼ 🐖    | Raw Search Selected 💌 🚫 Bookmark 👻 📴 | Go to file OF Find Related | 💌 🐜 Entries 💌 🗺 Acquir | re 🕶 📩 Process 🕥 Device | - 21                |
| ▲ O G Entries                                                                                      |                                      |                            |                        |                         |                     |
| A DO XP Malware Disk                                                                               |                                      |                            |                        |                         | -                   |
|                                                                                                    |                                      | File                       | * Logical              | File                    | Siz                 |
| Name Name                                                                                          | Re Re Fo las                         | Ext                        | Size                   | Туре                    | A                   |
| D I XP Malware Disk                                                                                |                                      |                            | 0                      |                         |                     |
| Documents and Settings                                                                             |                                      |                            |                        |                         |                     |
| Filesm                                                                                             |                                      |                            |                        |                         |                     |
| MSII895f.tmp                                                                                       |                                      |                            |                        |                         |                     |
| D D openssi                                                                                        |                                      |                            |                        |                         |                     |
| ⊳_⊃_]} Phoenix2                                                                                    |                                      |                            |                        |                         |                     |
| ⊳−⊘} Program Files                                                                                 |                                      |                            |                        |                         |                     |
| -O RECYCLER                                                                                        |                                      |                            |                        |                         |                     |
| Sutem Volume Information                                                                           |                                      |                            |                        |                         |                     |
|                                                                                                    |                                      |                            |                        |                         |                     |
| WINDOWS                                                                                            |                                      |                            |                        |                         |                     |
| winhex .                                                                                           |                                      |                            |                        |                         |                     |
| () Eidde - Report A Text - Decode - Decode - Transmith - Dicture - Concele - Ma Eile               | Extents A Demissions III Hack Sets   | De Attributor              |                        |                         | Clack P             |
| () Helds wheport in text (ing next (ing becode ing bot in transcript (in Pretare in Console of the | Ecclerits Fernissions II Hash Jets   | Artifiortes                |                        |                         |                     |
| Name                                                                                               |                                      | N N                        | alue                   |                         |                     |
| S Name                                                                                             | 💭 XP Malware Disk                    |                            |                        |                         | n i                 |
| S Tag                                                                                              | _                                    |                            |                        |                         | E                   |
| S File Ext                                                                                         |                                      |                            |                        |                         |                     |
| i Logical Size                                                                                     | 0                                    |                            |                        |                         |                     |
| i Category                                                                                         | Folder                               |                            |                        |                         |                     |
| i Signature Analysis                                                                               |                                      |                            |                        |                         |                     |
| S File Type                                                                                        |                                      |                            |                        |                         |                     |
| 8 Protected                                                                                        |                                      |                            |                        |                         |                     |
| i Protection complexity                                                                            |                                      |                            |                        |                         |                     |
| Last Accessed                                                                                      |                                      |                            |                        |                         |                     |
| File Created                                                                                       |                                      |                            |                        |                         |                     |
| Last Written                                                                                       |                                      |                            |                        |                         | -                   |
| 2 ISACA Malware\XP Malware Disk                                                                    |                                      |                            |                        |                         |                     |
| 📀 🤌 📜 🖸 🧔                                                                                          |                                      |                            |                        | - 18 19 46 -            | 00:03<br>04/11/2014 |

The contents of the evidence item can be seen on the top left (tree) pane. Whatever is highlighted in this window is displayed in the top right (list) pane. Finally whatever is highlighted in the list pane is displayed within the lower (view) pane.

Get used to the interface by answering the following questions: How many files are present within the Administrators account My Documents folder?

How many folders are present within the Administrators account My Documents folder?

Next we will look at the dq.exe executable which was the malware file we looked at in the earlier lab. This is located within the C:\ folder.

| 4 🖓 🚰 Entries           | * | Ta Ta    | ble 🧐 Timeline 🖺 Gallery   |             |     |              |        |     |
|-------------------------|---|----------|----------------------------|-------------|-----|--------------|--------|-----|
| a 🖓 🗌 🖉 XP Malware Disk |   | -        | I = 0 = □ Selected 0/21802 |             |     |              |        |     |
| * 0 G G                 |   | <b>1</b> | 3 · Zt · D Selected 0/2005 |             | 1   | *            | Ella - | 100 |
| Extend SExtend          |   |          | Name                       | Re Re Fo la |     | File Logical | Type   | ^   |
| DI SRECYCLE.BIN         | = | 11       | D do.mm                    |             | mm  | 30           | 342    |     |
| D bin                   |   | 12       | D boot ini                 |             | ini |              | 211    |     |
| Documents and Settings  |   |          | D daidh                    |             | idb | 409          | 756    |     |
| Administrator           |   | 13       |                            |             | IOD | 409,         | 736    |     |
| - D Application Data    |   | 14       | fciv.exe                   |             | exe | 84,          | 784    |     |
| Cookies                 |   | 15       | dq.exe                     |             | exe | 30,3         | 342    |     |
| 🕞 🕞 📗 Desktop           |   | 16       | 💫 dq.exe                   |             | exe | 30,          | 342    |     |
| Favorites               |   | 17       | fciv.err                   |             | err | 1,1          | 576    |     |
| ► D Local Settings      |   | 18       | NTDETECT.COM               |             | COM | 47,          | 564    |     |
| My Documents            |   | 19       | SRECYCLE.BIN               |             | BIN |              | 328    |     |
| -DI NetHood             |   | 20       | AUTOEXEC.BAT               |             | BAT |              | 0      |     |
| PrintHood               |   | 21       | D 1 bat                    |             | hat |              | 126    |     |
| -Di Recent              |   |          | Chinasa .                  |             |     |              | 000    |     |
| -D- SendTo              | - | 1        | m                          |             |     | 633.         | 190    |     |

Why do you think there are two different listings for the dq.exe file?

Next we will take a look at the file that was located within Recycle Bin.

| C | an you find the file within the recycle bin?                                 |
|---|------------------------------------------------------------------------------|
| v | Why do you think there is both a Recycler folder and a \$RECYCLE.BIN folder? |
|   |                                                                              |

Next we will take a look at the information we previously found within the registry. We know that original location was: HKCU\Software\Microsoft\Windows\CurrentVersion\Run

We know (from the lecture) that the Software Key which is located within the Current User hive is actually stored within the file NTUSER.DAT located within the folder C:\Document and Settings\Administrator.

|   | Name             | Re Re Eo igi | File<br>Ext | Logical<br>Size |
|---|------------------|--------------|-------------|-----------------|
| 1 | ntuser.dat.LOG   |              | LOG         | 1,024           |
| 2 | NTUSER.DAT       |              | DAT         | 237,568         |
| 3 | 🎉 Desktop        |              |             | 48              |
| 4 | 📕 Favorites      |              |             | 48              |
| 5 | 🌡 Local Settings |              |             | 4,096           |
| 6 | 🎍 My Documents   |              |             | 48              |

Select the hex tab in the lower pane. This will show us the hexadecimal representation of the contents of the file. The beginning of these contents is shown here:

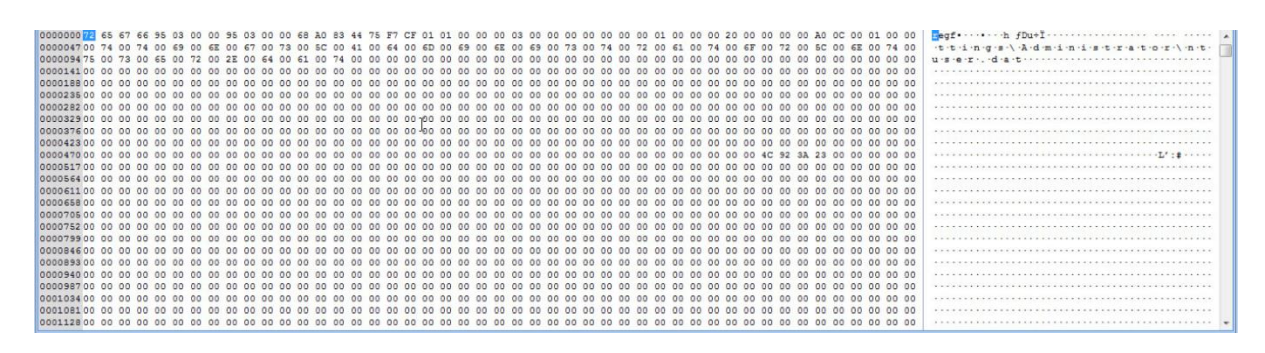

We can see from the above (or from the interface) that the first 4 characters are "regf". This is the file signature of the registry file type. Internally it has a complicated structure but we can get EnCase to decode it. This is done by right clicking on the software entry and selecting Entries->View File Structure.

| l |     |             |    |                      |      |                         |                       |    |    | Na    | me |                  |                   |      |                 |            |       |      |    | Re | Re | Fo  | Ig  |      |    |            |       |      | File |    |    |    |   |
|---|-----|-------------|----|----------------------|------|-------------------------|-----------------------|----|----|-------|----|------------------|-------------------|------|-----------------|------------|-------|------|----|----|----|-----|-----|------|----|------------|-------|------|------|----|----|----|---|
|   |     | 1           |    | ntus                 | er.d | at.LOG                  | 3                     |    |    |       |    |                  |                   |      |                 |            |       |      |    |    |    |     |     | LC   | G  |            |       |      |      |    |    |    | Ī |
|   |     | 2           |    | NTU<br>Desi          |      | <u>С</u> ору            | 2                     |    | 8  | Ctrl- | с  | $\left  \right $ |                   |      |                 |            |       |      |    |    |    |     |     | D    | AT |            |       |      |      |    |    |    |   |
|   |     | 4<br>5<br>6 |    | Favo<br>Loca<br>My [ |      | Book<br>Go to<br>Find F | mark<br>file<br>Relat | ed |    |       | •  |                  |                   |      |                 |            |       |      |    |    |    |     |     |      |    |            |       |      |      |    |    |    |   |
|   | •   | 7           | R  | NetH                 | 语机   | <u>Entrie</u><br>Acqui  | s<br>ire              |    |    |       |    | E                | a <u>(</u><br>a ( | Cop  | y File<br>v Fol | es<br>ders |       |      |    |    |    |     |     |      |    |            |       |      |      |    |    |    |   |
|   | Doc | . [         | T  | rans                 | B    | Droce                   |                       |    |    |       |    | E                |                   | Crea | te R            | esult      | s     |      |    |    | 8  | ] н | ash | Sets | E  | <b>}</b> A | ttrib | utes | í    |    |    |    |   |
|   | Î   |             |    | Co                   |      | Floce                   |                       |    |    |       |    |                  | 2                 | /iew | File            | Stru       | ictui | e    |    |    |    |     |     |      |    |            |       |      |      |    |    |    |   |
|   | 3D  | 70          | 6A | 06                   |      | Devic                   | e                     |    |    |       | •  | Indi             | 1                 | Add  | to h            | ash        | libra | ry   |    |    | 20 | 20  | 00  | 00   | 00 | 00         | 90    | 03   | 00   | 01 | 00 | 00 |   |
|   | 74  | 00          | 00 | 00                   |      |                         |                       |    |    |       |    | 6                |                   | Hask | n\Sig           | Sel        | ecte  | d    |    |    | 00 | 00  | 00  | 00   | 00 | 00         | 00    | 00   | 00   | 00 | 00 | 00 |   |
|   | 00  | 00          | 00 | 00                   | 5    | Open                    | Witl                  | h  | -  |       |    |                  | (                 | Go T | 0 0             | /erw       | ritin | g Fi | le |    | 20 | 00  | 00  | 00   | 00 | 00         | 00    | 00   | 00   | 00 | 00 | 00 |   |
|   | 00  | 00          | 00 | 00                   | 00   | 00 00                   | 00                    | 00 | 00 | 00    | 00 |                  | (                 | Got  | o Lin           | ked        | File  |      |    |    | 50 | 00  | 00  | 00   | 00 | 00         | 00    | 00   | 00   | 00 | 00 | 00 |   |
|   | 00  | 00          | 00 | 00                   | 00   | 00 00                   | 00                    | 00 | 00 | 00    | 00 | 00               | 00                | 00   | 00              | 00         | 00    | 00   | 00 | 00 | 00 | 00  | 00  | 00   | 00 | 00         | 00    | 00   | 00   | 00 | 00 | 00 |   |
|   | 00  | 00          | 00 | 00                   | 00   | 00 00                   | 00                    | 00 | 00 | 00    | 00 | 00               | 00                | 00   | 00              | 00         | 00    | 00   | 00 | 00 | 00 | 00  | 00  | 00   | 00 | 00         | 00    | 00   | 00   | 00 | 00 | 00 |   |

A progress bar will appear at the lower right hand side of the screen. Once that is complete the software entry within the tree view will turn blue. This indicates that it is now a link to additional information and can be selected. If you select this now it will show you contents of the file.

| 👌 Home 🛛 🚑 Evidence 🗙                                  |                                                                      |                                            |                           |                             |  |  |  |  |  |  |  |
|--------------------------------------------------------|----------------------------------------------------------------------|--------------------------------------------|---------------------------|-----------------------------|--|--|--|--|--|--|--|
| ③ ⑤ ↑ Viewing (NTUSER.DAT) ▼ □ Split Mode ▼ () = 0     | Condition 👻 🍸 Filter 👻 🗢 Tags 👻 🏠 Review Package 👻 🏁 Raw Search S    | elected 🔻 🚫 Bookmark 👻 💽 Go to file 🔯 Find | Related 👻 🚼 Entries 👻 🚮 🖉 | Acquire 🕶 式 Process 🕥 👻 🧭 👻 |  |  |  |  |  |  |  |
| A DO NTUSER.DAT                                        | Table 🕑 Timeline 🖡 Gallery                                           |                                            |                           |                             |  |  |  |  |  |  |  |
| SSSPROTO.HIV                                           |                                                                      |                                            |                           |                             |  |  |  |  |  |  |  |
| D AppEvents                                            | ar un 2 · · · · · · · · · · · · · · · · · ·                          |                                            |                           |                             |  |  |  |  |  |  |  |
| Console                                                | Name Bis 85 19 Bit Evit Size Type /                                  |                                            |                           |                             |  |  |  |  |  |  |  |
| Environment                                            | 1 SSSPROTO.HIV                                                       | HIV                                        | 12                        |                             |  |  |  |  |  |  |  |
| D Identities                                           |                                                                      |                                            |                           |                             |  |  |  |  |  |  |  |
| Keyboard Layout                                        |                                                                      |                                            |                           |                             |  |  |  |  |  |  |  |
| Printers                                               |                                                                      |                                            |                           |                             |  |  |  |  |  |  |  |
| D Software                                             |                                                                      |                                            |                           |                             |  |  |  |  |  |  |  |
| -D- UNICODE Program Groups                             |                                                                      |                                            |                           |                             |  |  |  |  |  |  |  |
|                                                        | <                                                                    |                                            |                           | - F                         |  |  |  |  |  |  |  |
| 1) Fields 🔛 Report 📩 Text 💷 Hex 🗰 Decode 💽             | Doc Transcript Picture Console 00% File Extents 👶 Permis             | sions II Hash Sets 😒 Attributes            |                           | Stlock 🕞                    |  |  |  |  |  |  |  |
| Coptions * Codepage * A Text Style * # Find a          | Compressed View                                                      |                                            |                           | *                           |  |  |  |  |  |  |  |
| 0024 24 24 50 52 4F 54 4F 2E 48 49 56                  |                                                                      |                                            | \$\$PROTO.HIV             |                             |  |  |  |  |  |  |  |
|                                                        |                                                                      |                                            |                           |                             |  |  |  |  |  |  |  |
|                                                        |                                                                      |                                            |                           |                             |  |  |  |  |  |  |  |
|                                                        |                                                                      |                                            |                           |                             |  |  |  |  |  |  |  |
|                                                        |                                                                      |                                            |                           |                             |  |  |  |  |  |  |  |
|                                                        |                                                                      |                                            |                           |                             |  |  |  |  |  |  |  |
|                                                        |                                                                      |                                            |                           |                             |  |  |  |  |  |  |  |
|                                                        |                                                                      |                                            |                           |                             |  |  |  |  |  |  |  |
|                                                        |                                                                      |                                            |                           |                             |  |  |  |  |  |  |  |
|                                                        |                                                                      |                                            |                           |                             |  |  |  |  |  |  |  |
|                                                        |                                                                      |                                            |                           |                             |  |  |  |  |  |  |  |
|                                                        |                                                                      |                                            |                           |                             |  |  |  |  |  |  |  |
|                                                        |                                                                      |                                            |                           |                             |  |  |  |  |  |  |  |
|                                                        |                                                                      |                                            |                           |                             |  |  |  |  |  |  |  |
|                                                        |                                                                      |                                            |                           |                             |  |  |  |  |  |  |  |
|                                                        |                                                                      |                                            |                           |                             |  |  |  |  |  |  |  |
|                                                        |                                                                      |                                            |                           |                             |  |  |  |  |  |  |  |
|                                                        |                                                                      |                                            |                           |                             |  |  |  |  |  |  |  |
| ISACA Maiware\XP Maiware Disk\C\Documents and Setting: | gs\Administrator\NTUSEK.DAT\\$\$\$PKUTU.HIV (PS8 CL8 SU 0 FO 0 LE 0) |                                            |                           |                             |  |  |  |  |  |  |  |

Verify that the malware discovered in the earlier lab is present in this version of the registry: